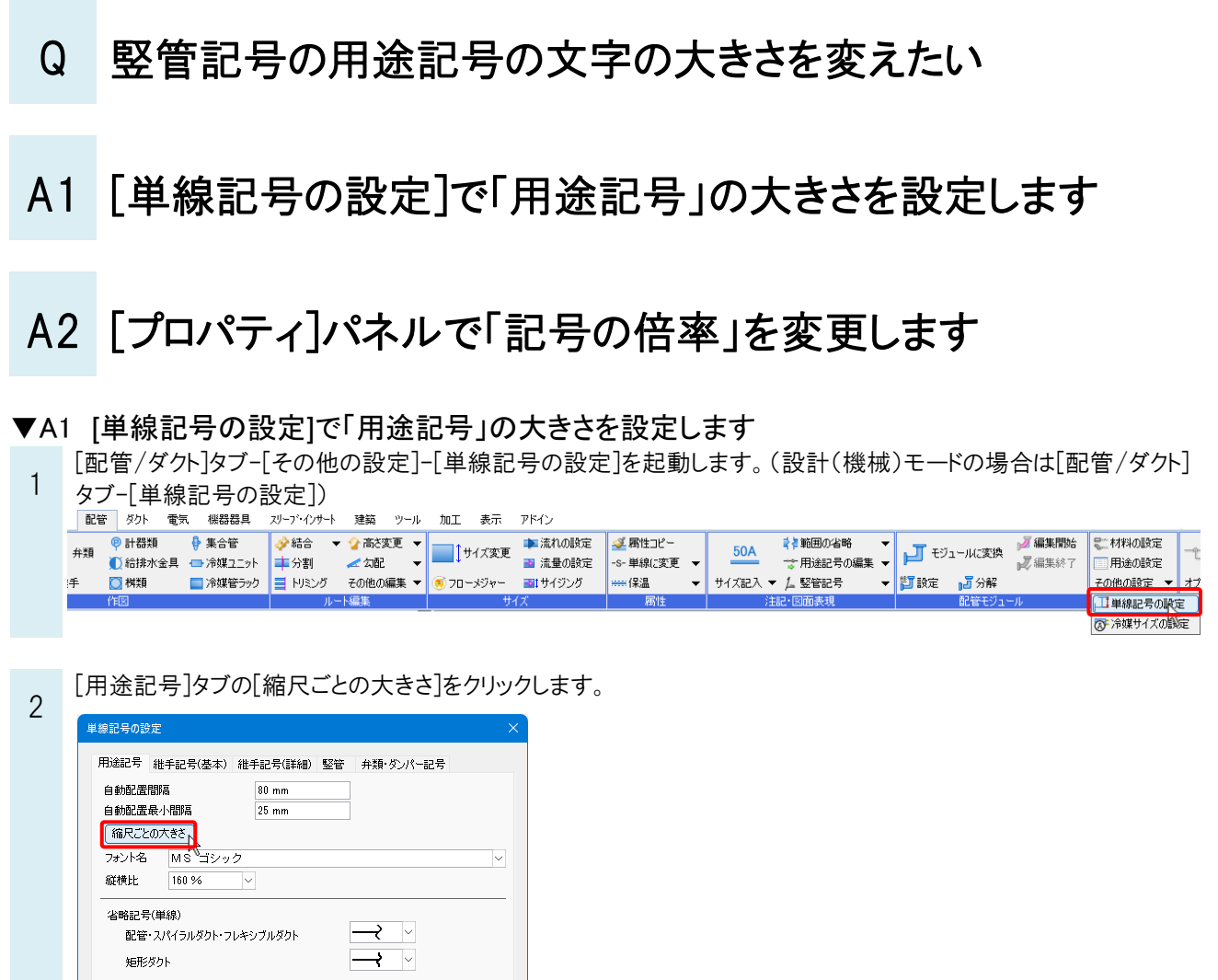

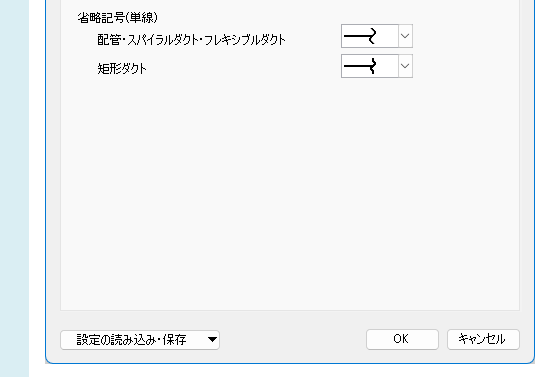

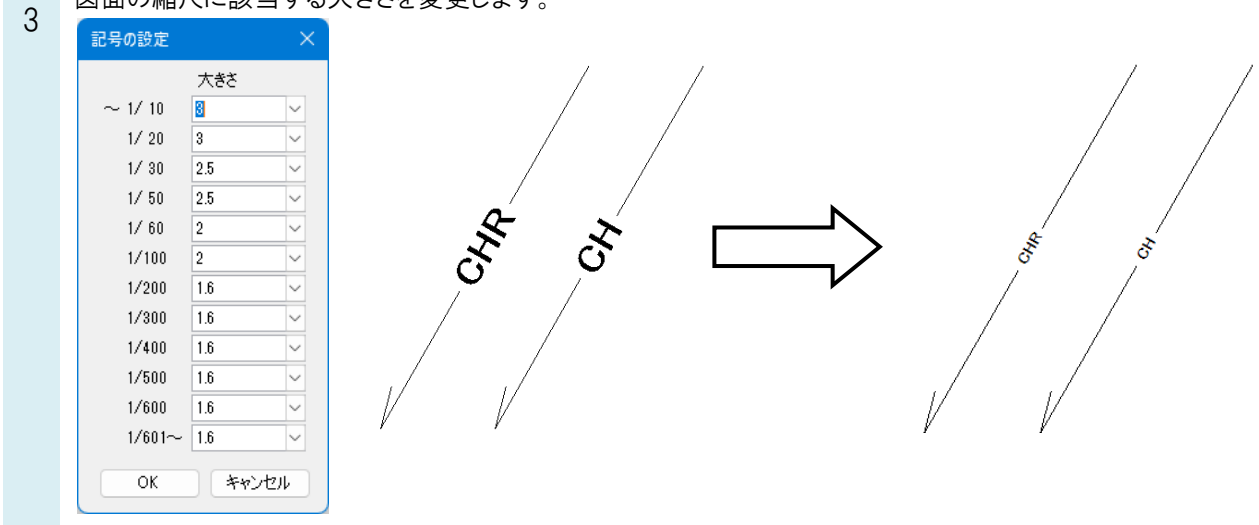

図面の縮尺に該当する大きさを変更します。

## 

- 用途記号の文字の大きさを個別に変更できます。
- 2 変更した文字の大きさは、操作中のビューのみに反映されます。

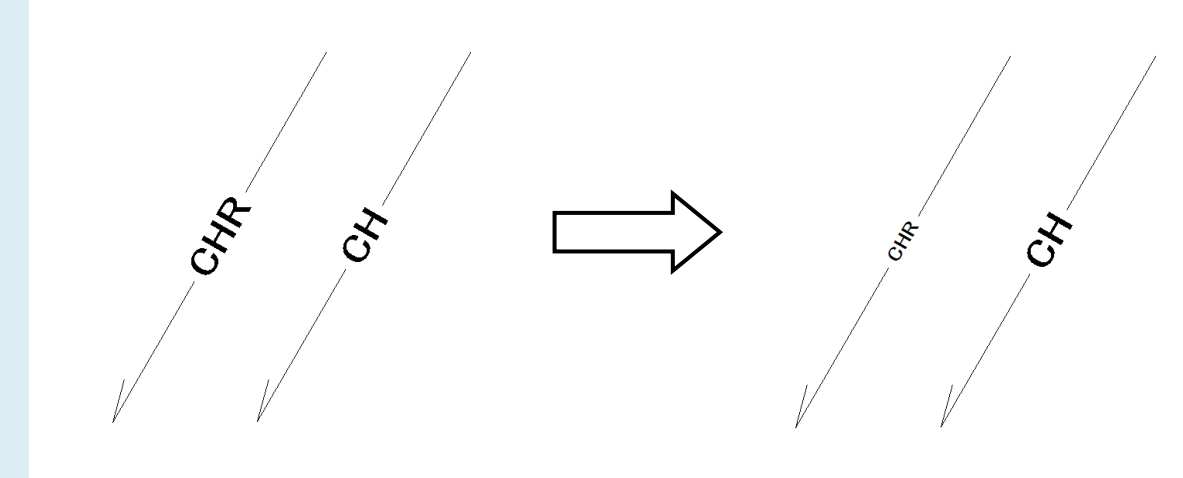